12-18-24

1. Select School Store on the left-side navigation bar and click "Shop" under Athlos Academy of St. Cloud.

| Campus               |                       |      |
|----------------------|-----------------------|------|
| Home                 | School Store          |      |
| alendar              | School Search         |      |
| ssignments           | Apply                 | Item |
| rades                |                       |      |
| rade Book Updates    | Athlos Academy of Sai |      |
| ttendance            |                       |      |
| Food Service         |                       |      |
| ees                  | Athlos Academy        |      |
| ichool Store         |                       |      |
| ctivity Registration |                       |      |
| ocuments             | Shop                  |      |
| tennen Conter        |                       |      |

# 2. Click "View" under Tiny Titans

| Ξ                    | Infinite<br>Campus                |                              | ٠                   | - |
|----------------------|-----------------------------------|------------------------------|---------------------|---|
| Hom                  | e                                 | Athlos Academy of Saint Clou | ıd                  |   |
| Cale                 | ndar                              | Products                     |                     |   |
| Assi<br>Grad<br>Grad | gnments<br>les<br>le Book Updates | Product Search               | Apply Apply My Cart | ] |
| Atter                | ndance                            | Tiny Titans                  | Wy Accounts         | ] |
| Food                 | I Service                         |                              |                     |   |
| Fees<br>Scho         | bol Store                         |                              |                     |   |
| Activ                | vity Registration                 |                              |                     |   |
| Docu                 | iments                            |                              |                     |   |
| Mes                  | sage Center                       | View                         |                     |   |
| More                 |                                   |                              |                     |   |

12-18-24

3. Select your student's name from the Recipient drop down list and click the blue hyperlinked "Tiny Titans (Guardian)" link.

| Tiny Titans                                                                            |  |
|----------------------------------------------------------------------------------------|--|
|                                                                                        |  |
| Registration Dates: 12/17/2024 - 01/10/2025<br>Activity Dates: 01/14/2025 - 02/20/2025 |  |
| Recipient (Required)<br>TEST STUDENT                                                   |  |
| \$50.00<br>Quantity (Required) Total Price<br>1 ▼ \$50.00                              |  |
| Required Forms Declining forms flagged with (Guardian) will prevent registration.      |  |
| Tiny Titans (Guardian)<br>GUARDIAN SIGNATURE REQUIRED                                  |  |

4. Complete all of the fields on the fillable PDF form and then click Submit.

| < Ba | ck   Tiny Titans |                                                                                                    | TEST STUDENT |
|------|------------------|----------------------------------------------------------------------------------------------------|--------------|
|      | P t 1            | 1 of 3 — + Automatic Zoom +                                                                                                    | > >>         |
|      |                  | Tiny Titans Basketball Registration Form                                                                                                    |              |
|      |                  | TEST                                                                                                    |              |
|      |                  | 2. Athlete Last Name<br>STUDENT                                                                                                    |              |
|      |                  | 3. Athlete Grade<br>Kindergarten 1st 2nd 3rd 4th                                                                                                    |              |
|      |                  | 4. Athlete Shirt Size<br>Youth Small<br>Adult Medium<br>Adult Large<br>Adult Large<br>Adult Small<br>Adult Small                                             |              |
|      |                  | <ol><li>Does your athlete have any health/physical conditions the coaches and staff should be aware of? (If<br/>so, please list in 'Other' option)</li></ol> |              |
| Subr | nit Save Next    |                                                                                                    |              |

#### 12-18-24

5. You'll see "Signature Complete" under the required form. Click "Add to Cart."

| Tiny Titans                                                                                                    |                                                          |
|----------------------------------------------------------------------------------------------------|----------------------------------------------------------|
| (                                                                                                    |                                                          |
| Registration Dates: 12/17/2024<br>Activity Dates: 01/14/2025 - 02/<br>Recipient (Required)<br>TEST STUDENT<br>Price<br>\$50.00<br>Quantity (Required)<br>1 | - 01/10/2025<br>20/2025<br><b>Total Price</b><br>\$50.00 |
| Required Forms<br>Tiny Titans (Guardian)<br>SIGNATURE COMPLETE                                                                                             |                                                          |
| Add to Cart                                                                                                    | Close                                                    |

6. Select "My Cart" on the right side of the screen.

Atlos Academy of Saint Cloud

12-18-24

7. Select "Add Payment Method" and then choose how you'd like to pay for the activity. You must submit payment in order for your student to show on the roster.

| K Back   Checkout                                                                                      |  |                        |         | Payment Method                                                                                                    |        |  |  |
|----------------------------------------------------------------------------------------------------|--|------------------------|---------|----------------------------------------------------------------------------------------------------|--------|--|--|
| STORE ITEMS     NAME       Tiny Titans - Tiny Titans     STUDENT, TEST       Payment Method (Required) |  | Subtotal: \$50.00      |         | Accepted Payment Methods VISA error DISCOVER error echecility Checking, Savings, or Card (Required) Checking Savings |        |  |  |
| Add Payment Method Email Address for Receipt Must be a valid email similar to "user@example.com"       |  | Service Fee:<br>Total: | \$50.00 | Credit Card/Debit Card Nickname                                                                                      |        |  |  |
| jgiovannini@athlosacademies.org                                                                        |  |                        |         | Card Number (Required)  Card Expiration (Required)  Card Expiration (Required)  CVV (Required)                       |        |  |  |
|                                                                                                    |  |                        |         | 00 00<br>Name On Card (Required)<br>JOHN SMITH                                                                       | 123    |  |  |
|                                                                                                    |  |                        |         | Contact Information (Required) Address                                                                               |        |  |  |
|                                                                                                    |  |                        |         | City                                                                                                    |        |  |  |
| Submit Payment                                                                                         |  |                        |         | Save                                                                                                    | Cancel |  |  |

8. Click "Submit Payment" at the bottom of the screen.

| K Back   Checkout                                                                |               |              |         |          |         |        |                         |
|----------------------------------------------------------------------------------|---------------|--------------|---------|----------|---------|--------|-------------------------|
| STORE ITEMS                                                                      | NAME          |              |         | QUANTITY | AMOUNT  |        | 1                       |
| Tiny Titans - Tiny Titans                                                        | STUDENT, TEST |              |         | 1        | \$50.00 | Remove | Item in Cart<br>\$50.00 |
| Payment Method (Required)                                                        |               |              |         |          |         |        | My Cart                 |
| No payment methods available                                                     |               | Subtotal:    | \$50.00 |          |         |        |                         |
| Add Payment Method                                                               |               | Service Fee: |         |          |         |        | My Accounts             |
|                                                                                  |               | Total:       | \$50.00 |          |         |        |                         |
| Email Address for Receipt<br>Must be a valid email similar to "user@example.com" |               |              |         |          |         |        |                         |
| jgiovannini@athlosacademies.org                                                  |               |              |         |          |         | l)     |                         |
|                                                                                  |               |              |         |          |         |        |                         |
|                                                                                  |               |              |         |          |         |        |                         |
|                                                                                  |               |              |         |          |         |        |                         |
|                                                                                  |               |              |         |          |         |        |                         |
|                                                                                  |               |              |         |          |         |        |                         |
|                                                                                  |               |              |         |          |         |        |                         |
|                                                                                  |               |              |         |          |         |        |                         |
|                                                                                  |               |              |         |          |         |        |                         |
|                                                                                  |               |              |         |          |         |        |                         |
|                                                                                  |               |              |         |          |         |        |                         |
|                                                                                  |               |              |         |          |         |        |                         |
| Submit Payment                                                                   |               |              |         |          |         |        |                         |